## Proceso de Inscripción por Auto Gestión de Guaraní 3

## Instructivo para asignatura de Cursado Seguro (Abogacía y Lic. en Trabajo Social)

Seleccionar la opción de Menú *Inscripción a Materias* (1) y luego seleccionar de la lista de materias (2) aquella a la que se desea inscribir.

Al seleccionar una materia aparecerán listadas al costado las diferentes <u>Comisiones</u> disponibles para dicha actividad (3). Para cada comisión se indica su *Nombre, Período Lectivo*, las *Instancias* que tiene asociadas, su *Cupo*, la cantidad de *Inscriptos* hasta el momento, el *Horario de las clases*, y los *Docentes y Modalidad*.

Para realizar la inscripción a la comisión hacer click en el botón "Inscribirse" (4)

|    | G SIUGU<br>MÓDULO DE GESTIÓN |                       |                                                                                                    |                                                                                                |                |               |                 |      |
|----|------------------------------|-----------------------|----------------------------------------------------------------------------------------------------|------------------------------------------------------------------------------------------------|----------------|---------------|-----------------|------|
| 1( | Inscripción a Materias       | nscripción a Exámenes | Reportes *                                                                                               | Encuestas 👻                                                                                    | Trámites 👻     | Cursos        |                 |      |
|    | Inscripción a r              | naterias              |                                                                                                    |                                                                                                |                |               |                 |      |
|    | Buscar actividad             | * E                   | cologia 1 (Ed                                                                                            | co-1)                                                                                          |                |               |                 |      |
|    | Ver Todas Sólo inscriptas    | Fa                    | cultad de Huma                                                                                           | nidades                                                                                        |                |               |                 |      |
| 2  | Ecologia 1<br>Ecologia 2     | Dia                   | as: Lun Mar Mie                                                                                          | é Jue Vie Sáb                                                                                  | Dom Turnos:    | Mañ Tar Noc U | bicación: Todas | •    |
|    | Ecologia 3                   | 3 <sup>III</sup>      | Comisión: B -<br>Istancias: Regular<br>todalidades: A dist<br>tupo: Sin definir   1<br>tocentes: Rivaden | 1° Cuatrimestri<br>idad/Promoción<br>tancia/Presencial<br>Inscriptos: 3<br>eira Rafaela (Titul | e 2021<br>lar) |               | 4               | ~    |
|    |                              |                       |                                                                                                    |                                                                                                |                |               | Inscribirs      | se . |

Una vez que hacemos click en el botón *"Inscribirse"* el sistema confirmará la inscripción mostrando en la parte superior el *estado de la inscripción* y *número de transacción* de la inscripción (1).

Dentro del listado de materias, aquellas a las que ya se ha realizado la inscripción aparecerán con el ícono de un papel y un lápiz (2).

La comisión a la que se está inscripto aparecerá en verde y se mostrará el mensaje <u>"Estás inscripto en</u> <u>(Nombre de la Comisión)</u>".

El botón "*Mostrar Comprobante"*(3) despliega el <u>Comprobante de Inscripción</u> al hacer click, el cual se puede imprimir o enviar por mail.

Si se quiere dar de baja la inscripción se debe clickear en el botón *"Dar de Baja"*(4). El sistema preguntará si se está seguro de querer realizar la baja en la inscripción y en caso de hacer click en "Aceptar" el sistema procederá a dar de baja la inscripción emitiendo un mensaje de confirmación de la baja a la inscripción y

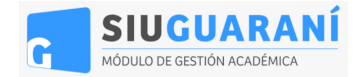

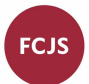

generando el comprobante de baja. Recuerde que si da de baja la inscripción, al intentar inscribirse nuevamente puede que algunos cupos ya estén cubiertos y no pueda inscribirse en dichas comisiones.

| Inscripción a Materias    | Inscripción a Exámenes | Reportes -     | Encuestas -     | Trámites 👻  | Cursos        |                  |
|---------------------------|------------------------|----------------|-----------------|-------------|---------------|------------------|
| Inscripción a             | materias               |                |                 |             |               |                  |
| Buscar actividad          | ×                      | cologia 1 (E   | co-1)           |             |               |                  |
| Ver Todas Sólo inscriptas | Fi                     | acultad de Hum | anidades        |             |               |                  |
| Ecologia 1                | o Di                   | as: Lun Mar M  | lié Jue Vie Sáb | Dom Turnos: | Mañ Tar Noc U | Jbicación: Todas |
| Ecologia 2                |                        |                |                 |             |               |                  |
| Ecologia 3                |                        | Periodo: 1º Cu | atrimestre 2021 |             |               |                  |
|                           |                        | Eetác incorio  | nto en R        |             |               |                  |

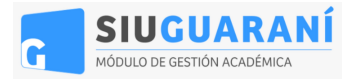

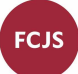